#### Stipendium Hungaricum Mentor Network WEBPAGE Registration Quideline

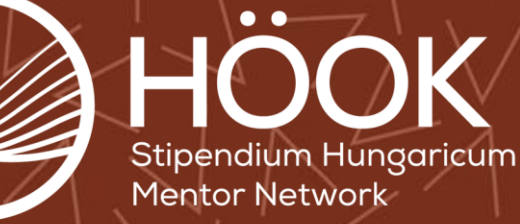

#### Step 1.

Open the www.shmentor.hu

 Left or Right side of the page click on the REGISTRATION button

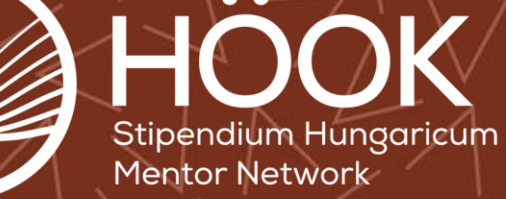

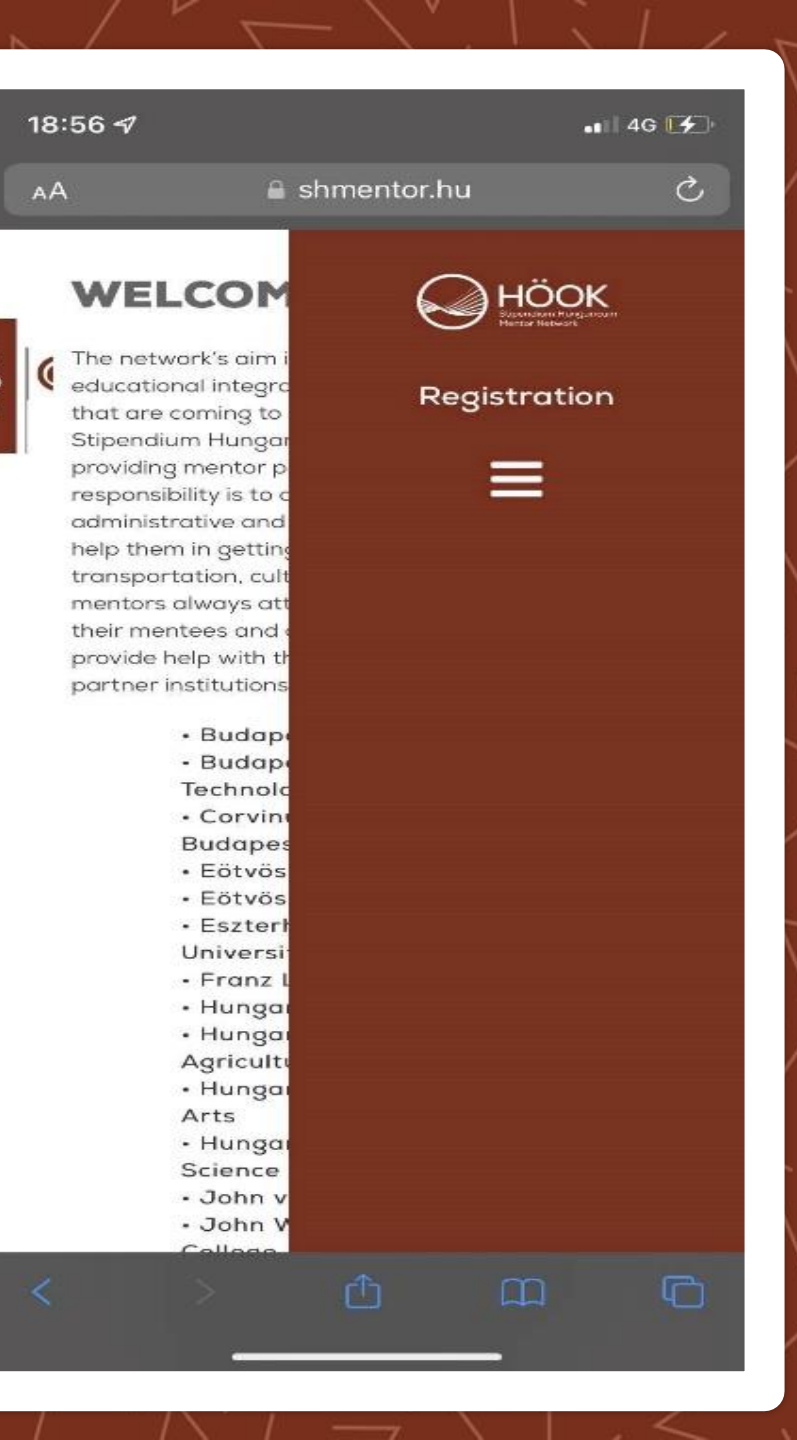

### Step 2.

- Fill out the required fields (stars)
- Give a memorable password as you will need it later!

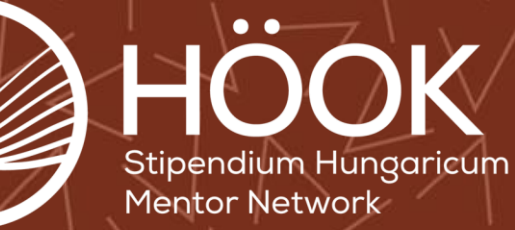

| :56 🕫                                         |                                                                                            | ati 46 🚺  | 18:57 <del>-/</del>    |
|-----------------------------------------------|--------------------------------------------------------------------------------------------|-----------|------------------------|
| ł                                             | 🔒 shmentor.hu                                                                              | S         |                        |
| DECK                                          |                                                                                            |           | Gender                 |
| REGI                                          | STRATION                                                                                   | X         | Pleas                  |
| Filling the b<br>asteriks is n<br>provide the | lanks that are marked by an<br>nandatory, however, in order<br>most of information for the | to<br>HÖQ | Country                |
| to fill the op                                | ntee pairing system it is adv<br>ptional ones as well.                                     | isable    | Name o                 |
| Full name*                                    |                                                                                            |           |                        |
|                                               |                                                                                            |           | Faculty'               |
| e-mail*                                       |                                                                                            |           | Major o                |
| Password*                                     |                                                                                            |           | Religion               |
| Date of bir                                   | th                                                                                         |           | Informa                |
|                                               |                                                                                            |           |                        |
| Nationality                                   | /                                                                                          | 0         |                        |
| Gender*                                       |                                                                                            |           |                        |
| Please                                        | choose                                                                                     | \$        |                        |
| Country of                                    | origin*                                                                                    | ≡         | CONTACT                |
|                                               |                                                                                            |           | TERMS AND<br>DATA-PROC |
|                                               |                                                                                            |           |                        |

| 🚊 shmentor.hu                        |            |     |
|--------------------------------------|------------|-----|
|                                      | ~          |     |
| Gender*                              |            | ×   |
| Please choose                        | $\diamond$ | ŝ   |
| Country of origin*                   |            |     |
|                                      | $\diamond$ | (A) |
| Name of higher education institution | 1*         |     |
|                                      | $\diamond$ |     |
| Faculty*                             |            |     |
|                                      | ٢          |     |
| Major or subject*                    |            |     |
|                                      |            |     |
| Religion                             |            |     |
| nformation on health status          |            |     |
| I accept TERMS AND CONDITION         | IS         |     |
| Register                             |            |     |
|                                      |            |     |
|                                      |            |     |
| ACT IMPRESS                          |            |     |
| -PROCESSING                          |            |     |
| $\sim$                               |            |     |

#### Step 3.

#### Accept the terms and conditions

#### **Click on the REGISTER button**

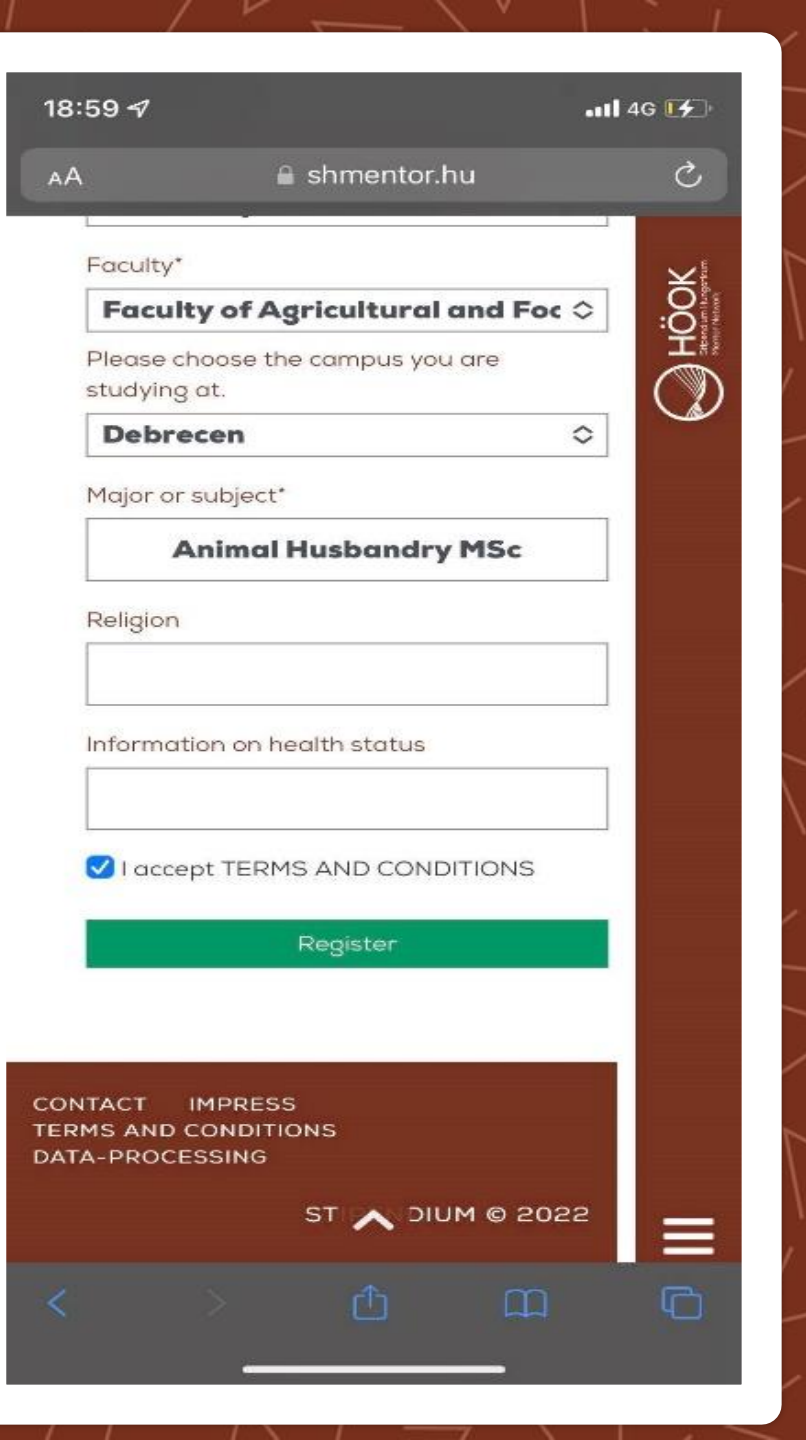

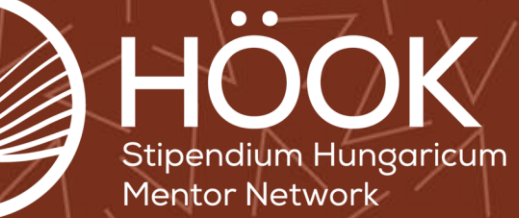

#### Step 4.

- After your registration you are receiving an activation email
- If it is missing check your SPAM FOLDER
- Copy the given code from the email
- Click on the webpage link below of the activation code

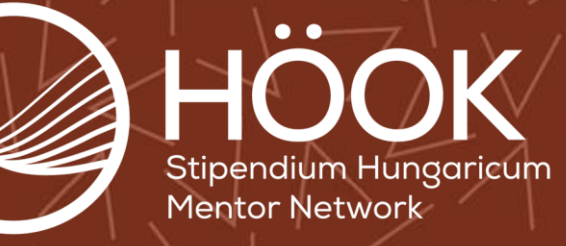

|                                                                                               |                                                                                    |                                | 1.67              |                      | - 1        |
|-----------------------------------------------------------------------------------------------|------------------------------------------------------------------------------------|--------------------------------|-------------------|----------------------|------------|
| .</th <th>11:38 <i>¶</i><br/>◀ Safari</th> <th></th> <th></th> <th>''II ċ</th> <th>· 🔲 ·</th> | 11:38 <i>¶</i><br>◀ Safari                                                         |                                |                   | ''II ċ               | · 🔲 ·      |
| <u> </u>                                                                                      | <                                                                                  | €                              | Ū                 |                      | •••        |
| $\langle \rangle$                                                                             | Activate your regis<br>Beérkező levelek                                            | tration                        |                   |                      | ☆          |
| g/                                                                                            | Shmentor 11:38<br>címzett: én ~                                                    |                                |                   | 4                    | •••        |
| (//                                                                                           | Dear A!                                                                            |                                |                   |                      |            |
| ER                                                                                            | You are now successfully<br>Click on the link below to<br>the activation code: UQH | registere<br>activate<br>OYUVD | d to tl<br>your p | ne page<br>profile v | e!<br>vith |
| / \ ]                                                                                         | <u>https://shmentor.hu/en/</u><br>regisztracio/aktivation/132                      | 220/UQH                        | ΟΥυνι             | <u>2</u>             |            |
| 1                                                                                             | Best regards,                                                                      |                                |                   |                      |            |
| 7 I                                                                                           | Operators                                                                          |                                |                   |                      |            |
| Ľ.                                                                                            |                                                                                    |                                |                   |                      |            |
| $\sim$                                                                                        |                                                                                    |                                |                   |                      |            |
| $\bigvee$                                                                                     |                                                                                    |                                |                   |                      |            |
| -1                                                                                            |                                                                                    |                                |                   |                      |            |

#### Step 5.

- **Copy Paste your activation code**
- Write your password used while the registration

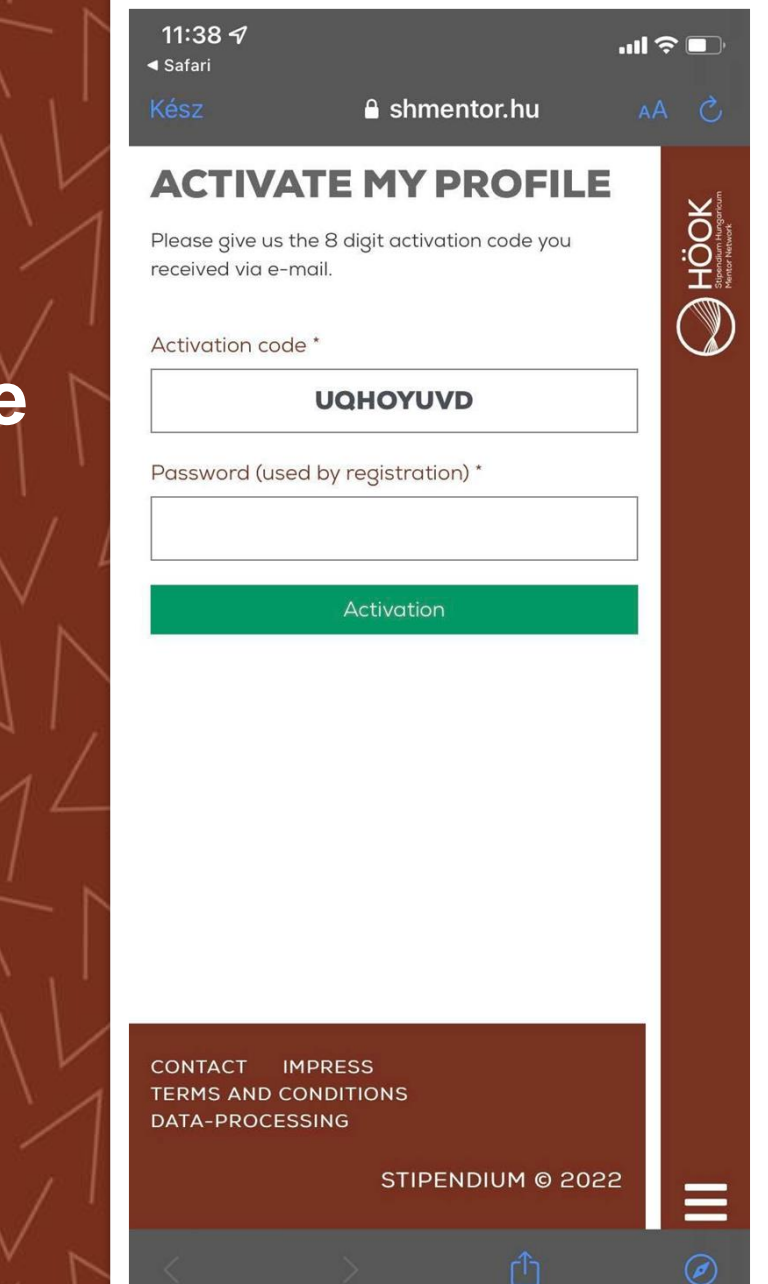

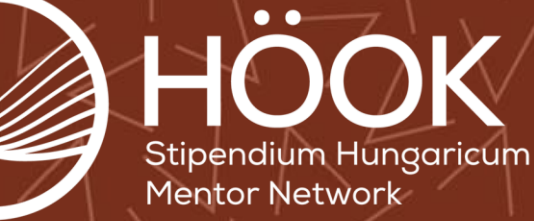

#### Step 6.

- Log in to the website
- Left side (laptop registration) or Right side (phone registration) click on the CHOOSE A MENTOR button

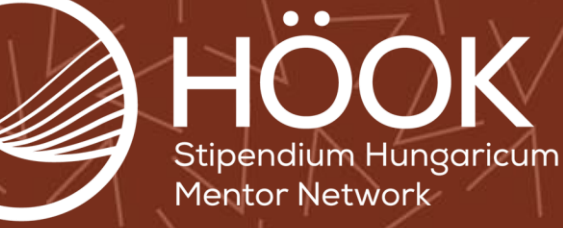

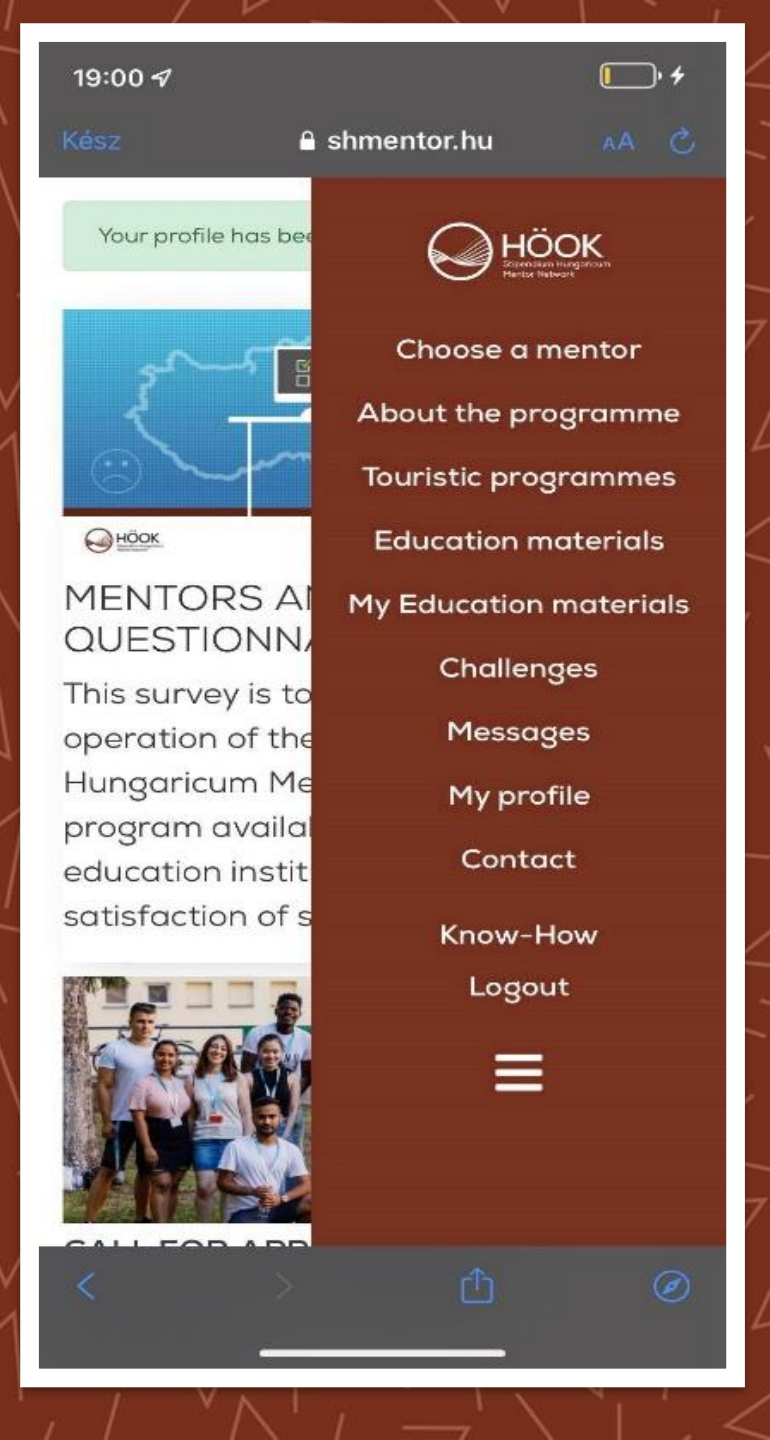

#### Step 7.

Now you will able to see all of the MENTOR PAIRs at your institution

# Pay attention to their MAJOR and FACULTY

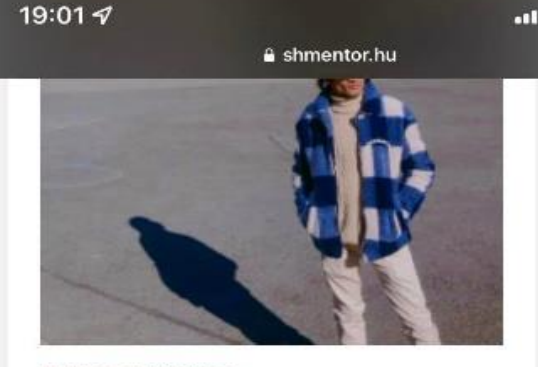

PAINDA MEHDI University of Debrecen Faculty of Science and Technology Biology (Bsc)

Date of birth: 2000-02-11 Country of birth: Pakistani Country of origin\*: Pakistan Gender: Male

3rd Semester Biology Student, currently studying in University of Debrecen. I persuaded this degree, as the passion I have for biology and how it will help me in my career and in future.

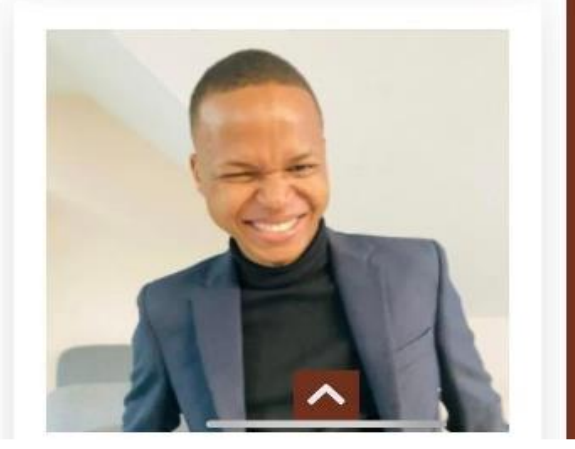

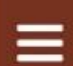

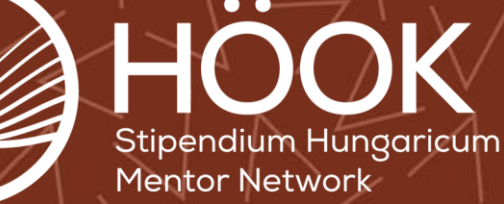

1 4G 14

C Höok

## Step 8.

- Select at least 3 mentor pairs of your choice
- Tick the "Please use the checkbox to confirm your."
- Click on the SAVE
  button

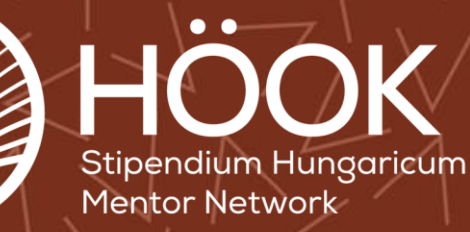

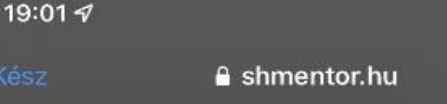

-1 4G 14

**Höok** 

#### CHOUSEAMENTOR

You can choose your mentors - a so called mentor pair - on this page. Your mentor attends the same university as you in all cases, which means that you can only see those mentors that you study in the same university with. To participate in the programme, you have to choose a mentor pair that will help you get used to the Hungarian administrative, higher educational and transportation system. Please take your time to look at the mentors' profiles and choose thoughtfully. Please set a ranking on which mentor pair you wish working with and start with the one you like the most. Once you choose a mentor pair you receive an automatic e-mail containing your mentors' email address. Your mentors also receive your e-mail address. In order to avoid any inconveniences, we ask you to get in touch as soon as possible.

Simon Dóra - Homoki Vir ≎ 2. ABHIMANYU SHARMA - ≎ 3. Tóth Szabolcs Balázs - D( ≎ 4. \$ 5. \$

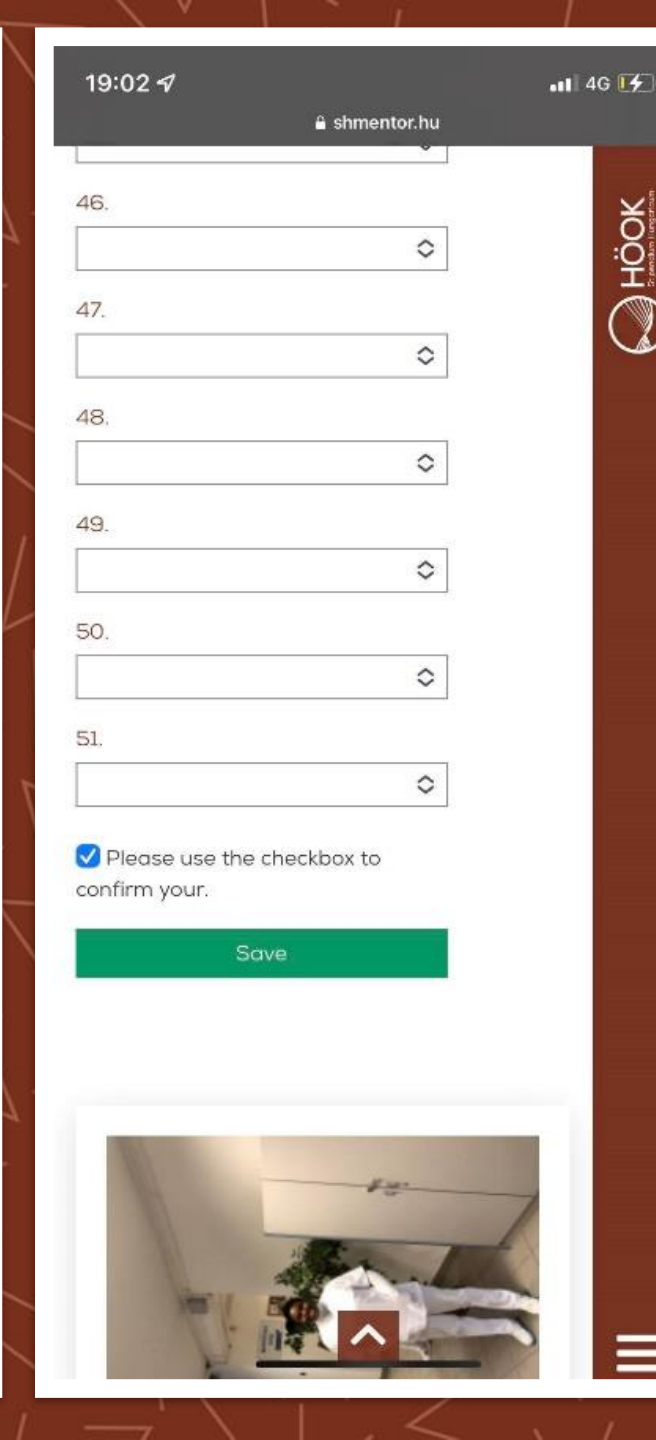

#### Step 9.

- Check your given email account while the registration
  - Search for an email with "Information on your mentors" subject
  - Get in contact with your mentors via email

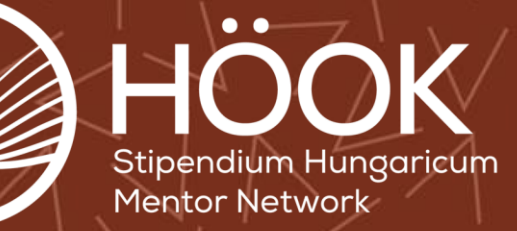

|   | /                                                          |                                     | <u></u>                                     | \ <sup>v</sup>                                 |                           |                                | Ĩ                | -9 |
|---|------------------------------------------------------------|-------------------------------------|---------------------------------------------|------------------------------------------------|---------------------------|--------------------------------|------------------|----|
|   | <b>19:02</b><br>◀ Safari                                   | 1                                   |                                             |                                                |                           | •• <b>1</b> 46                 | <b>1</b> 4       |    |
|   | <                                                          |                                     |                                             | €                                              | Ū                         |                                |                  |    |
| - | Inforr<br>Beérkez                                          | nation                              | on yoı                                      | ır ment                                        | ors                       | >                              | ☆                | T  |
|   |                                                            | Shmento<br>címzett: ér              | or 19:02<br>1 ∽                             |                                                |                           | 4                              |                  | /  |
|   | Dear É                                                     | va Vincze                           | €,                                          |                                                |                           |                                |                  |    |
| 1 | We woo<br>of <b>Sim</b> e<br>selectio                      | uld like to<br>on Dóra<br>on and th | o inform y<br>and <b>Hom</b><br>ney will ge | /ou that t<br><b>ioki Virág</b><br>et in toucl | he mei<br>accer<br>h with | ntor gro<br>oted yo<br>you soo | oup<br>ur<br>on. | -  |
| 1 | Name: Simon Dóra<br>E-mail: <u>simon.dora999@gmail.com</u> |                                     |                                             |                                                |                           |                                |                  |    |
| l | Name:<br>E-mail:                                           | Homoki `<br><u>viraghor</u>         | Virág<br><u>noki@gm</u>                     | ail.com                                        |                           |                                |                  |    |
| 2 | We wis                                                     | h you su                            | ccess for                                   | the comi                                       | ing per                   | riod.                          |                  |    |
|   | Best re                                                    | gards,                              |                                             |                                                |                           |                                |                  |    |
|   | Operate                                                    | ors                                 |                                             |                                                |                           |                                |                  |    |
|   |                                                            | Shmento<br>címzett: ér              | or 19:02                                    |                                                |                           | ج                              |                  |    |
|   |                                                            | ← Vála:                             | sz                                          |                                                | → Tová                    | bbitás                         |                  | /  |
|   |                                                            |                                     |                                             |                                                |                           |                                |                  |    |

## If you have further question reach us out via email: shmh@hook.hu

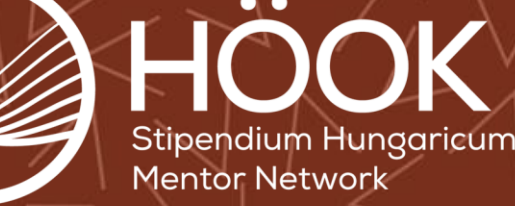